# **Certified SOLIDWORKS Professional Advanced Preparation Materials**

Sheet Metal, Weldments, Surfacing, Mold Tools and Drawing Tools

SOLIDWORKS® 2018

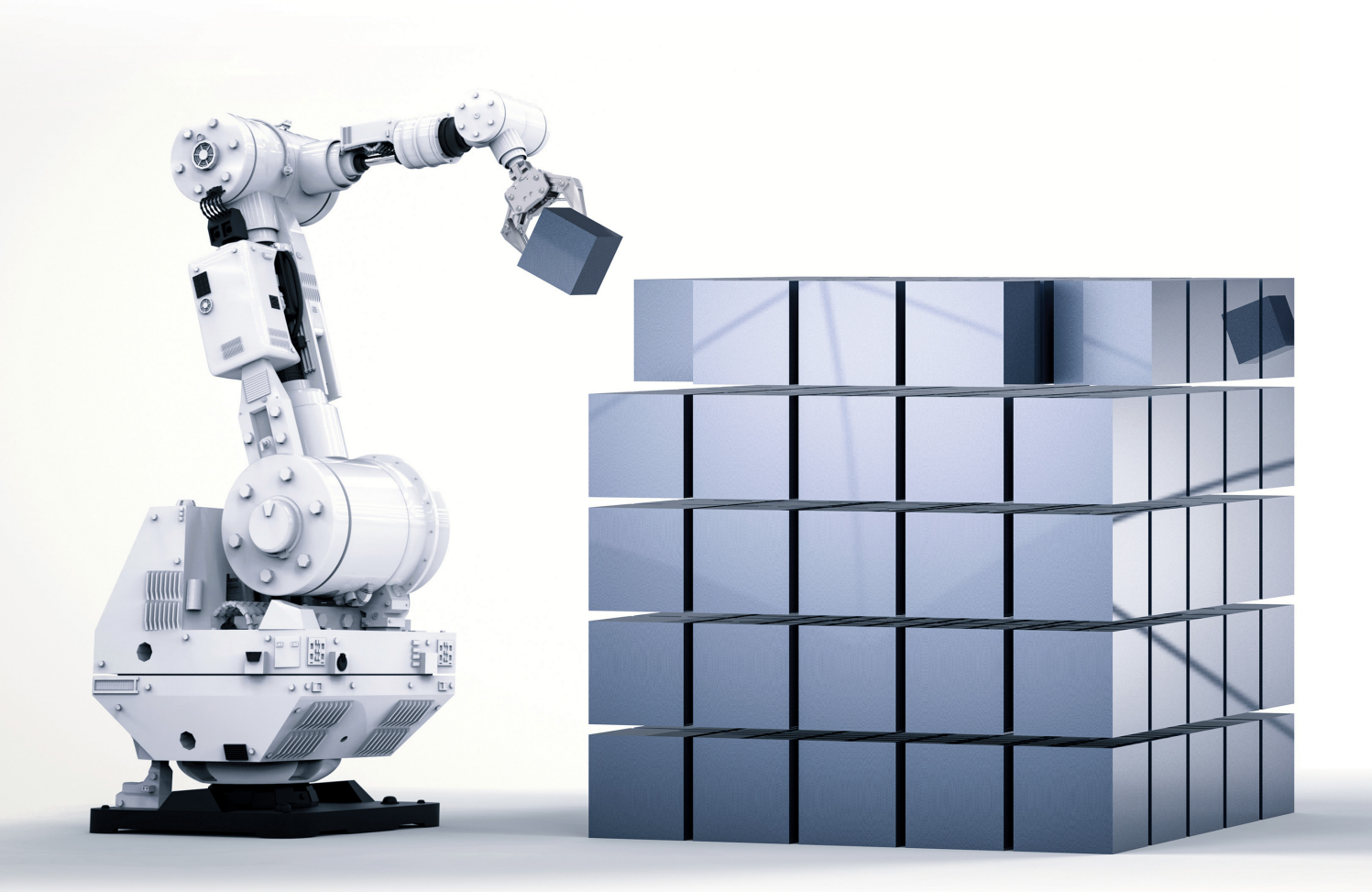

Paul Tran CSWE, CSWI

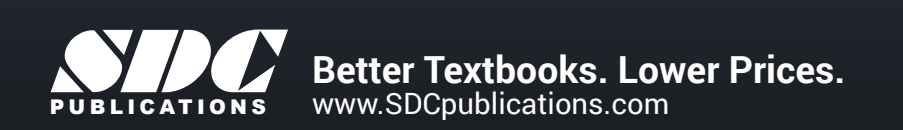

### Visit the following websites to learn more about this book:

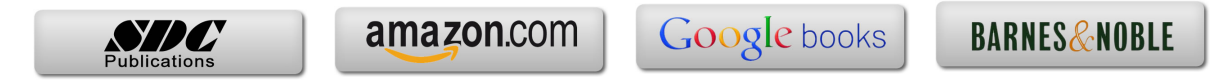

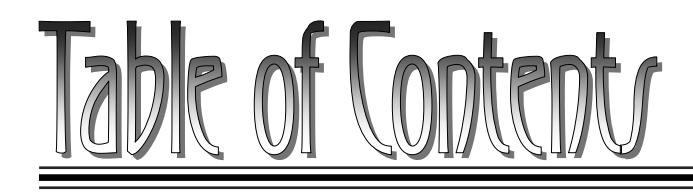

# **CSWPA – Drawing Tools**

### **Chapter 1: Drawing Tools**

1-1

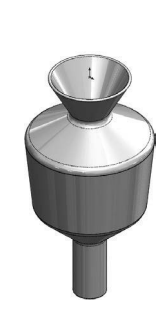

| Challenge 1: Tank.sldprt                            | 1-3  |
|-----------------------------------------------------|------|
| Open the part document: Tank.sldprt                 | 1-3  |
| Transferring to a drawing                           | 1-3  |
| Changing the paper size                             | 1-4  |
| Adding the drawing view                             | 1-5  |
| Creating a section view                             | 1-6  |
| Measuring the surface area                          | 1-7  |
| Creating an aligned section view                    | 1-7  |
| Measuring the surface area                          | 1-9  |
| Challenge 2: Piston Assembly.sldasm                 | 1-10 |
| Open the assembly document: Piston Assembly.sldasm  | 1-10 |
| Creating a reference sketch                         | 1-11 |
| Modifying the view angle                            | 1-12 |
| Saving a new named-view                             | 1-14 |
| Making a drawing from assembly                      | 1-15 |
| Adding the first drawing view                       | 1-16 |
| Creating the projected drawing views                | 1-17 |
| Adding reference lines                              | 1-18 |
| Converting an entity                                | 1-19 |
| Adding a reference dimension                        | 1-19 |
| Adding a top drawing view                           | 1-20 |
| Locking a view focus                                | 1-21 |
| Adding an angular dimension                         | 1-23 |
| Challenge 3: Radial Stretcher.sldasm                | 1-24 |
| Open the assembly document: Radial Stretcher.sldasm | 1-24 |
| Transferring to a drawing                           | 1-24 |
| Adding drawing views from the view palette          | 1-25 |

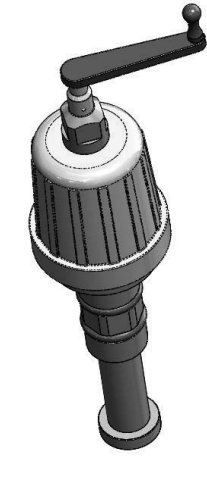

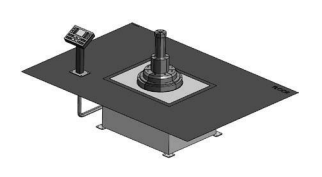

| Breaking the view alignment | 1-26 |
|-----------------------------|------|
| Adding balloons             | 1-27 |
| Adding a bill of materials  | 1-28 |
| Changing custom properties  | 1-29 |
| Adding a new column         | 1-30 |
| Optional                    | 1-32 |

# **CSWPA – Mold Tools**

### **Chapter 2: Mold Tools**

**2-1** 

8

| Challenge 1: Cavity Creation.sldprt       | 2-3        |
|-------------------------------------------|------------|
| Open the document: Cavity Creation.sldprt | 2-3        |
| Enabling the mold Tools                   | 2-3        |
| Creating the parting line                 | 2-3        |
| Creating the parting surfaces             | 2-4        |
| Knitting the surfaces                     | 2-5        |
| Creating a new plane                      | 2-6        |
| Sketching the mold block                  | 2-6        |
| Creating the cavity block                 | 2-7        |
| Separating the block from the part        | 2-7        |
| Hiding the reference surfaces             | 2-9        |
| Measuring the cavity block                | 2-9        |
| Challenge 2: Plastic Cap.sldprt           | 2-1        |
| Open the document: Plastic Cap.sldprt     | 2-1        |
| Creating the Parting line                 | 2-1        |
| Creating the Parting surfaces             | 2-1        |
| Knitting the surfaces                     | 2-1        |
| Creating a new plane                      | 2-1        |
| Sketching the mold block                  | 2-1-       |
| Extruding the Core block                  | 2-1-       |
| Separating the block from the part        | 2-1        |
| Hiding the reference surfaces             | 2-1        |
| Assigning material                        | 2-1        |
| Calculating the mass                      | 2-1        |
| Challenge 3: Repair Surfaces sldprt       | 2-1        |
| Open the document: Repair Surfaces sldprt | 2-1<br>2-1 |
|                                           | 2 1        |

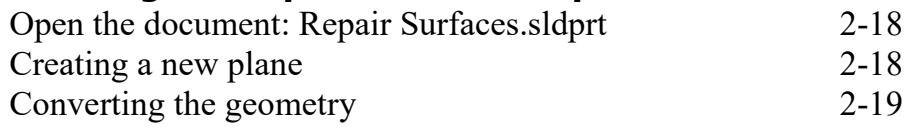

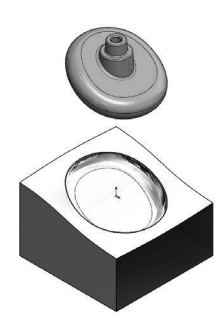

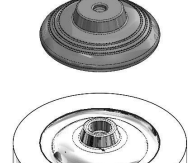

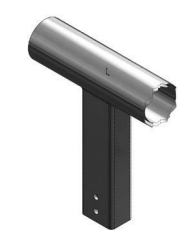

| Extruding a surface       | 2-20 |
|---------------------------|------|
|                           | 2-20 |
| Creating a planar surface | 2-21 |
| Knitting the surfaces     | 2-22 |
| Creating a section view   | 2-22 |
| Applying material         | 2-23 |
| Calculating the mass      | 2-23 |
|                           |      |

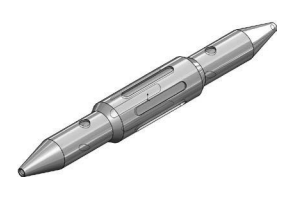

| Challenge 4: Surfaces Area.sldprt               | 2-24 |
|-------------------------------------------------|------|
| Open the document: Surfaces Area.sldprt         | 2-24 |
| Creating the filled surfaces                    | 2-24 |
| Filling other slots                             | 2-25 |
| Filling the holes                               | 2-25 |
| Filling the ends with planar surfaces           | 2-26 |
| Measuring the total surface area of the patches | 2-27 |

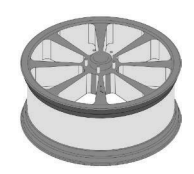

| Challenge 5: Wheel.sldprt       | 2-28 |
|---------------------------------|------|
| Open the document: Wheel.sldprt | 2-28 |
| Analyzing the Draft angles      | 2-28 |
| Changing the draft angle        | 2-30 |

# **CSWPA – Weldments**

... . .

### **Chapter 3: Weldments**

### 3-1

| Challenge 1: Creating the Weldments profile | 3-3   |
|---------------------------------------------|-------|
| Starting a new part document                | 3-3   |
| Enabling the Weldments tab                  | 3-3   |
| Sketching the first weldment profile        | 3-4   |
| Creating the second weldment profile        | 3-5   |
| Sketching the profile                       | 3-5   |
| Showing the weldment profiles folder        | 3-6   |
| Creating a new weldment part                | 3-7   |
| Adding structural members                   | 3-8   |
| Applying material                           | 3-9   |
| Calculating the mass                        | 3-9   |
| Changing the structural members             | 3-10  |
| Calculating the mass                        | 3-11  |
| Challanga 2: Waldmant Frama 2 aldurt        | 2 1 2 |

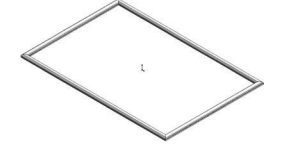

- Challenge 2: Weldment Frame 3.sldprt 3-12 Open the document: Weldment Frame 3.sldprt 3-12
  - XI

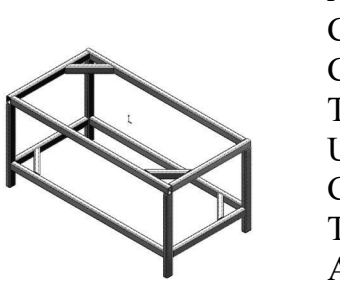

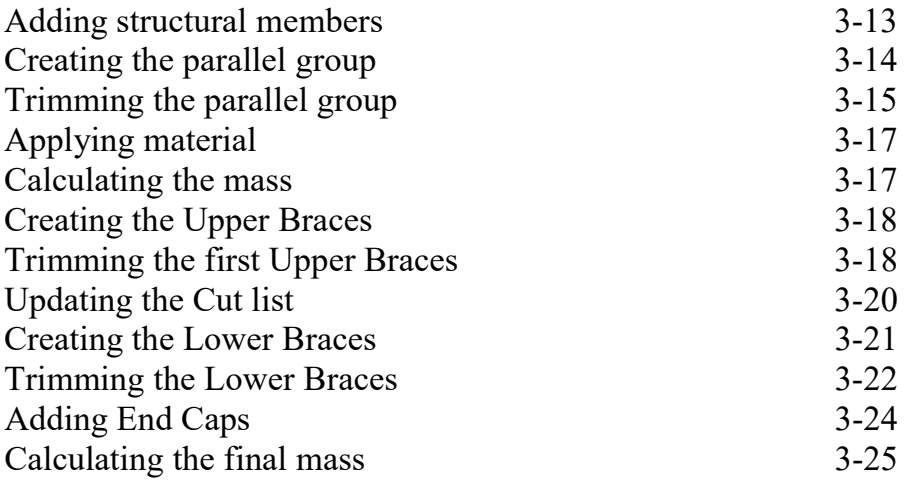

### Challenge 3: Weldment Frame 4.sldprt3-26

Open the document: Weldment Frame 4.sldprt3-26Creating a 3D sketch3-26Adding structural members3-31Creating the parallel group3-32Trimming the tubes3-33

### Challenge 4: Weldment Frame 5.sldprt 3-37

| Open the document: Weldment Frame 5.sldprt | 3-37 |
|--------------------------------------------|------|
| Assigning material                         | 3-37 |
| Modifying the properties                   | 3-38 |
| Transferring to a drawing                  | 3-39 |
| Adding a drawing view                      | 3-39 |
| Inserting the weldment cut list            | 3-40 |
| Adding balloons                            | 3-41 |

# **CSWPA – Sheet Metal**

### **Chapter 4: Sheet Metal**

### 4-1

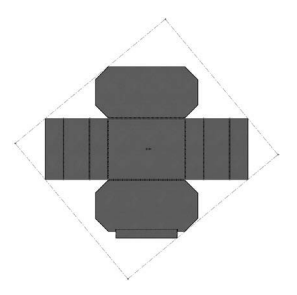

| Challenge 1: Converting to Sheet Metal     | 4-3 |
|--------------------------------------------|-----|
| Opening the document: Convert to SM.sldprt | 4-3 |
| Enabling the sheet metal tab               | 4-3 |
| Making a copy of the solid model           | 4-3 |
| Converting to sheet metal                  | 4-5 |
| Calculating the mass                       | 4-6 |

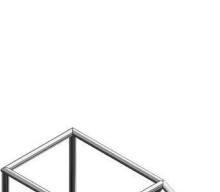

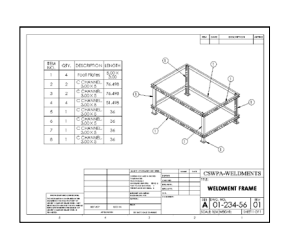

|  | Measuring the flat pattern               | 4-7  |
|--|------------------------------------------|------|
|  | Creating a Hem                           | 4-8  |
|  | Calculating the mass                     | 4-10 |
|  | Challenge 2: Sheet Metal Cut List.sldprt | 4-11 |
|  | Open the document: SM Cut List.sldprt    | 4-11 |
|  | Modifying the first bend radius          | 4-11 |
|  | Measuring the flat length                | 4-12 |
|  | Modifying the second bend radius         | 4-13 |
|  | Measuring the flat length                | 4-13 |
|  | Finding the Bounding Box Area            | 4-14 |
|  | Challenge 3: Sheet Metal Part.sldprt     | 4-15 |
|  | Open the document: SM Part.sldprt        | 4-15 |
|  | Creating the Edge Flanges                | 4-15 |
|  | Closing the corners                      | 4-16 |
|  | Creating a cutout                        | 4-17 |
|  | Adding a Miter Flange                    | 4-18 |
|  | Mirroring the features                   | 4-22 |
|  | Calculating the mass                     | 4-23 |
|  | Changing the K-Factor value              | 4-24 |
|  | Measuring the flat length                | 4-24 |
|  | Adding hems                              | 4-25 |
|  | Adding a form feature                    | 4-26 |
|  | Creating a linear pattern                | 4-27 |
|  | Calculating the mass                     | 4-27 |
|  |                                          |      |

# **CSWPA – Surfacing**

### **Chapter 5: Surfacing**

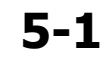

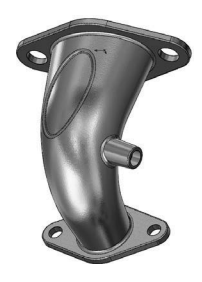

| Challenge 1: Inlet-Outlet Patches.sldprt       | 5-3 |
|------------------------------------------------|-----|
| Open the document: Inlet-Outlet Patches.sldprt | 5-3 |
| Enabling the surfaces tab                      | 5-3 |
| Patching the first opening                     | 5-4 |
| Measuring the surface area                     | 5-5 |
| Deleting the outlet port                       | 5-5 |
| Filling the openings                           | 5-6 |
| Measuring the surface area                     | 5-7 |
|                                                |     |

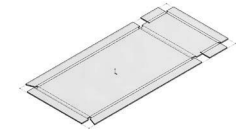

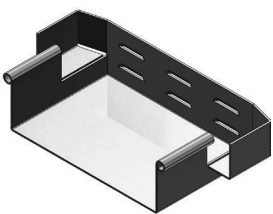

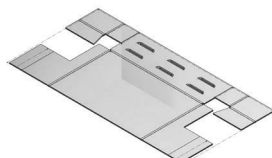

| Thickening the surface body | 5-8 |
|-----------------------------|-----|
| Creating a section view     | 5-8 |
| Calculating the mass        | 5-9 |

| Challenge 2: Mouse from Sketch Picture.sldprt       | 5-10 |
|-----------------------------------------------------|------|
| Open the document: Mouse from Sketch Picture.sldprt | 5-10 |
| Examining the sketch pictures                       | 5-10 |
| Tracing the profile                                 | 5-11 |
| Extruding a surface                                 | 5-11 |
| Trimming the surfaces                               | 5-13 |
| Creating the boundary profiles                      | 5-15 |
| Hiding and suppressing the references               | 5-17 |
| Creating the boundary surfaces                      | 5-18 |
| Creating a filled surface                           | 5-22 |
| Creating a knit surface                             | 5-23 |
| Mirroring the surface bodies                        | 5-23 |
| Thickening the surface body                         | 5-24 |
| Assigning material                                  | 5-27 |
| Calculating the mass                                | 5-28 |

### Challenge 3: Plastic Ball.sldprt

| Open the document: Plastic Ball.sldprt | 5-29 |
|----------------------------------------|------|
| Hiding the solid body                  | 5-29 |
| Extending the surface                  | 5-30 |
| Trimming the surfaces                  | 5-31 |
| Making a copy of the solid body        | 5-32 |
| Cutting the surface                    | 5-33 |
| Extending the offset surface           | 5-36 |
| Measuring the surface area             | 5-39 |
|                                        |      |

5-29

5-40

#### Challenge 4: Tube Patches.sldprt

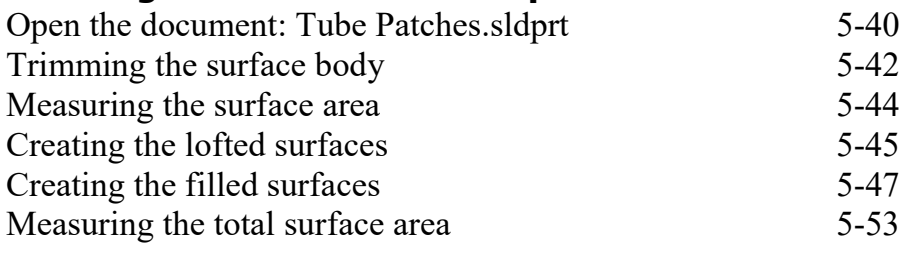

### Challenge 5: Remote Body.sldprt 5-54

| Open the document: Remote Body.sldprt<br>Tracing the sketch picture<br>Creating a 3D sketch<br>Creating a lofted surface | 5-54         |      |
|----------------------------------------------------------------------------------------------------|--------------|------|
|                                                                                                    | 5-54<br>5-56 |      |
|                                                                                                    |              | 5-56 |

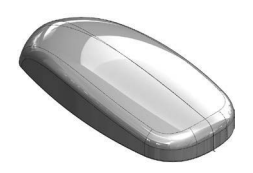

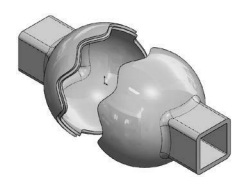

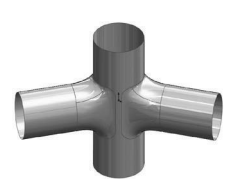

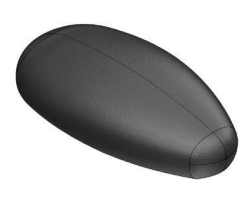

| Measuring the surface area  | 5-57 |
|-----------------------------|------|
| Knitting the surfaces       | 5-58 |
| Mirroring the surface body  | 5-59 |
| Thickening the surface body | 5-60 |
| Creating a section view     | 5-60 |
| Calculating the final mass  | 5-61 |

### **Glossary and Index by chapters**

### **SOLIDWORKS 2018 Quick-Guides:**

Quick Reference Guide to SOLIDWORKS 2018 Command Icons and Toolbars.

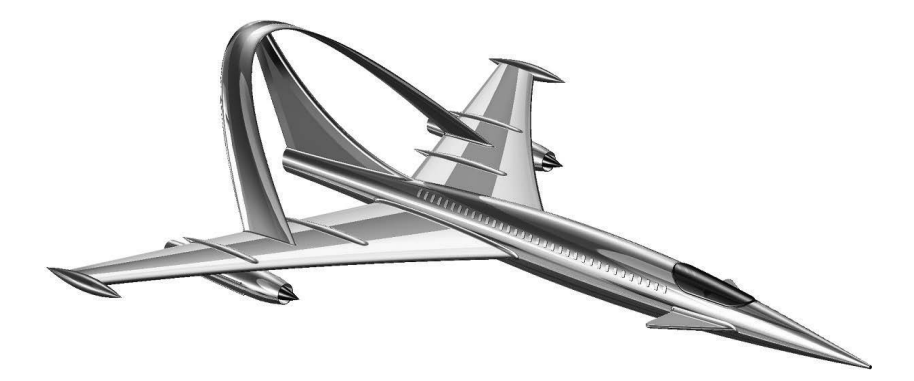